## GE9 配置参考

首先,确保GE9 所在计算机与PLC 之间网络通讯正常。(可以PING检查是否通讯成功)。

1. 打开 系统配置"SCU"。

| 🔨 SCU - FIX              | No. or cashing |  |
|--------------------------|----------------|--|
| 文件(E) 配置(C) 帮助(H)        | 节点 FIX 的配置文件   |  |
| SIM<br>IDS<br>IGS<br>MBE |                |  |
|                          |                |  |

2. 菜单"配置"->"SCADA",或者在工具箱中

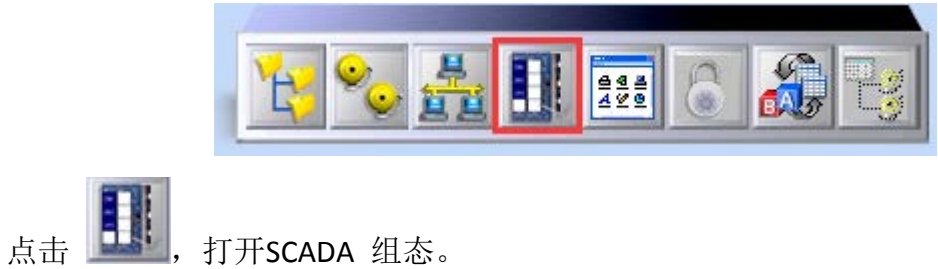

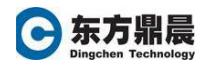

| SCADA 配置                                                                             |                        | 8 X   |
|--------------------------------------------------------------------------------------|------------------------|-------|
| SCADA 支持                                                                             | - 数据库定义                |       |
| ◉ 启用(E) ◎ 禁止(D)                                                                      | 数据库名称(N): DAT          | ABASE |
| 1/0驱动器定义                                                                             |                        |       |
| 1/0驱动器名称:                                                                            |                        |       |
| 已配置的I/O驱动器<br>SIM - Simulation Driver                                                |                        | 添加(A) |
| IGS - Industrial Data Servi<br>IGS - Industrial Gateway S<br>MBE - Modbus Ethernet 7 | ero.2<br>Server 7.521a |       |
| mbe modbas ethemetri                                                                 |                        |       |
|                                                                                      |                        | 删除(T) |
| 故障切换                                                                                 | ─节点: FIX 为一            |       |
| 🔲 启用(B)                                                                              | ④ 主(P)                 |       |
| 数据同步传输(Y)                                                                            | ○ 备(S)                 |       |
| 备 SCADA 名称(M):                                                                       |                        |       |
| 维护模式安全区域(B)                                                                          |                        |       |
| 确定(0)                                                                                | 取消(C)                  | 帮助(H) |

3. 添加GE9 驱动。

| SCADA 配置                                                                                                  |                        | ? X     |
|----------------------------------------------------------------------------------------------------|------------------------|---------|
| SCADA支持                                                                                                   | 数据库定义                  |         |
| ◎ 启用(E) ○ 禁止(D) 素                                                                                         | 対据库名称(N): DATA         | BASE    |
| 1/0驱动器定义                                                                                                  |                        |         |
| 1/O驱动器名称: GE9-GE                                                                                          | Ethernet Series 90 v7. | 46b     |
| 已配置的1/0驱动器                                                                                                |                        | ·天士n(A) |
| IDS - Industrial Data Server 6.2<br>IGS - Industrial Gateway Server 7.521a<br>MBE - Modbus Ethernet 7.46c |                        |         |
| GE9 - GE Ethernet Series 90                                                                               | v7.46b 💌               | 设置(U)   |
|                                                                                                    |                        | 刪除(工)   |
| 故障切换                                                                                                    | - 井占: FIX 为            |         |

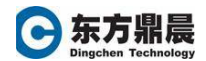

4. 点击"配置..."按钮,选Use Local Server。

| 3E9 I/O Driver Server Connection |                                        |  |  |  |
|----------------------------------|----------------------------------------|--|--|--|
| GE9 I/O Driver Server Connection | Remote machine name or TCP/IP address: |  |  |  |
| Show this dialog on startup      | Cancel                                 |  |  |  |

5. 点击下面的"Connect..."按钮,进入PowerTool---GE9 配置环境。

|                           | OFIC~2\Untitled.ge9 - PowerTool                   |
|---------------------------|---------------------------------------------------|
| File Edit View Display Mo | ode Options Help                                  |
|                           |                                                   |
|                           | Name: GE9 OLE Automation I/O Server Version 7.46b |
|                           | Number of Channels: 0                             |
|                           | Number of Devices: 0                              |
|                           | Number of Data Blocks: 0                          |
|                           | +@ X                                              |
| For Help, press F1        |                                                   |

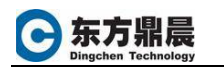

| 6. | 点击          | <b>+</b> 5                   | <b>〕</b> 」,济                     | 添加ChannelO                                     | (通道名称                | 可以根据需                      | 言求重新命名                           | ),勾           |
|----|-------------|------------------------------|----------------------------------|------------------------------------------------|----------------------|----------------------------|----------------------------------|---------------|
| F  | 右上1         | 角Enable                      | 属性。                              |                                                |                      |                            |                                  |               |
|    |             | C:\PRO                       | GRA~2\PROFICY                    | PROFIC~2\Untitled.ge                           | 9 - PowerTool        |                            |                                  |               |
|    |             |                              | View Display                     | Mode Options Help                              | ,<br>LLL   🗊   E     |                            |                                  |               |
|    |             |                              | <u>9</u>                         |                                                |                      |                            |                                  |               |
|    |             |                              | Channel0                         | Description:                                   | annelU               |                            |                                  |               |
|    |             |                              |                                  |                                                |                      |                            |                                  |               |
| 7. | 点击<br>IP Ac | ●<br>for Help, p<br>ddress处有 | ▶<br>press F1<br>, 添力<br>渝入PLC É | <b>↓ ●</b> ●●●●●●●●●●●●●●●●●●●●●●●●●●●●●●●●●●● | ▲名称可U<br>.168.0.168, | 以根据需求                      | 重新命名)。<br>角Enable 属 <sup>4</sup> | Primary<br>性。 |
|    | 1           |                              | ~2\PROFICY\P                     | ROFIC~2\Untitled.ge                            | ) - PowerTool        |                            |                                  |               |
|    |             | File Edit V                  | iew Display M<br>🖬 🔗 🕨 🕨         | ode Options Help                               |                      | ∰   <u>@</u>   `           | 79   202021                      | -             |
|    |             |                              |                                  |                                                |                      |                            |                                  | r             |
|    |             | E Ch                         | annel0                           | Device Name: De                                | viceO                |                            | Enable 🔽                         |               |
|    |             | ·····                        | Device0                          | Privilege Level: 0                             | Passion              | ord:                       |                                  |               |
|    |             |                              |                                  | Primary [                                      | )evice               | Backut                     | o Device                         |               |
|    |             |                              |                                  | Primary IP Address                             | 92.168.0.168         | Backup IP Address          |                                  |               |
|    |             |                              |                                  |                                                |                      |                            |                                  |               |
|    |             |                              |                                  | Reply Timeout: 0<br>Retries: 3                 | 1                    | Reply Timeout:<br>Retries: | 3                                |               |
|    |             |                              |                                  | Delay Time: 3                                  | 0                    | Delay Time:                | 30                               |               |
|    |             |                              |                                  |                                                |                      |                            |                                  |               |
|    |             |                              |                                  |                                                |                      |                            |                                  |               |
|    |             |                              |                                  |                                                |                      |                            |                                  |               |
|    |             |                              |                                  | _ <i></i>                                      |                      | 1                          |                                  |               |
|    |             | For Help, pres               | <b></b>                          |                                                |                      |                            |                                  |               |
|    |             |                              |                                  |                                                |                      |                            |                                  | 2             |

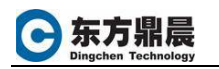

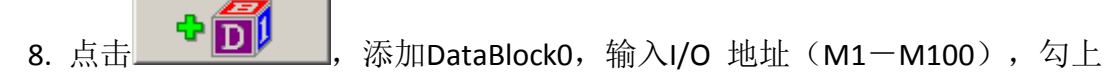

Enable 。

9. 保存该驱动配置到PDB 文件夹中,并且文件名以节点名命名,比如节点名是 FIX,那么文件名就是FIX.GE9。

10. 点击 Contact And A the A the A th

| PowerTool                                                                                                    | × |
|----------------------------------------------------------------------------------------------------|---|
| Display Setup   Default Path   Advanced     Default configuration   FIX. GE9     Default path for   C:\PROGRA~2\PROFICY\PROFIC~2\PDB |   |
|                                                                                                    |   |

在Advanced 中选中Server Auto->On。然后保存并关闭"Power Tool"。

| isplay Setup   Def          | ault Path A | lvanced                            |
|-----------------------------|-------------|------------------------------------|
| Memory                      |             | Signal Conditioning                |
| Maximum                     | 1000000     | Path to signal                     |
| Growth                      | 4095        | C:\PROGRA~2\PROFICY\PROFIC~2\GE9Si |
| 4095                        | 4095        | Error Resource D11                 |
| over i dit                  |             | Path to Error                      |
| -Multiple Messag            | es          | C:\PROGRA~2\PROFICY\PROFIC~2\ITKEr |
| Simultaneous 1              |             |                                    |
| messages per<br>Device:     | <u> -</u>   | Simulation © Off C On              |
| -Correction Time            | t           | Server                             |
| miliseconds<br>(1000 = 1000 | out         | Auto C Off © On                    |
|                             | 1000        | Startup<br>Auto © Off © On         |
|                             |             |                                    |
|                             |             | 确定 取消                              |

东方鼎晨 

 修改HOSTS 文件(C:\WINNT\system32\drivers\etc),将PLC的IP地址和计算 机的IP按如下格式输入并保存,然后重启电脑。
例如:
192.168.0.10 FIX(说明:此为机器名)
192.168.0.20 Device0(说明:这个随意命名)

12. 点击 , 可以监视运行情况。